## RF10-Criando um Equipamento

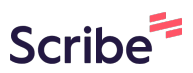

|                                                        |                                                                  |              |            | Página Inicial                        | 🕽 Notificações 🕜 Aj      | uda (→ Logo |
|--------------------------------------------------------|------------------------------------------------------------------|--------------|------------|---------------------------------------|--------------------------|-------------|
| IEUS ACESSOS                                           |                                                                  |              |            |                                       |                          |             |
| AgriTech Lab<br>Laboratório • Responsável              | Equipamentos<br>Lista de Equipamentos do Laboratório             |              |            |                                       | + Adicionar Eq           | uipamento   |
| <ul> <li>Laboratório</li> </ul>                        | Nome                                                             | Modelo       | Marca      | Status                                | Responsável              |             |
| 은 Equipe                                               | AGITADOR MECÂNICO 5 litros com Haste e<br>hélice em aço inox     | TE-139       | TECNAL     | S Em Operação                         | Moises Pedro<br>Marcante | :           |
| <ul> <li>Agendamentos</li> <li>Solicitações</li> </ul> | Espectrofotômetro região visível UV-Vis                          | K37-VIS      | KASVI      | Não<br>Informado                      | Nenhum                   | :           |
|                                                        | Agitador magnético múltiplo                                      | SP-1006/S    | Sp Labor   | Não<br>Informado                      | Nenhum                   | :           |
|                                                        | Agitador Mecânico com Haste e Hélice                             | NI 1137      | NOVA       | Não<br>Informado                      | Nenhum                   | :           |
|                                                        | Agitador para Floculação Jar Test 6 Provas                       | JT-103       | Milan      | <ul> <li>Não<br/>Informado</li> </ul> | Nenhum                   | :           |
|                                                        | Balança Semi-analítica                                           | BL3200H      | Shimadzu   | Não<br>Informado                      | Nenhum                   | :           |
|                                                        | Banho termostatizado                                             | TE-2005      | Tecnal     | Não<br>Informado                      | Nenhum                   | :           |
|                                                        | Banho Ultrassônico com controle de<br>temperatura.               | SSBu – 3,8 L | 7lab       | Não<br>Informado                      | Nenhum                   | :           |
|                                                        | BANHO ULTRATERMOSTATICO DIGITAL<br>COM CIRCULAÇÃO E REFRIGERAÇÃO | SSDu – 20 L  | SolidSteel | Não<br>Informado                      | Nenhum                   | :           |
| labmulti                                               | BANHO ULTRATERMOSTATICO DIGITAL                                  | USC-1400A    | Quimis     | () Não                                | Nenhum                   | :           |

## 2 Clique em "Adicionar Equipamento"

|                                                              |           |          | 🕞 Página Inicial 🕂 1 | Notificações 💿 Ajuc      | a (→L           |
|--------------------------------------------------------------|-----------|----------|----------------------|--------------------------|-----------------|
| <b>Equipamentos</b><br>Lista de Equipamentos do Laboratório  |           |          |                      | + Adicional Equi         | pamento<br>Adic |
| Nome                                                         | Modelo    | Marca    | Status               | Responsável              |                 |
| AGITADOR MECÂNICO 5 litros com Haste e<br>hélice em aço inox | TE-139    | TECNAL   | S Em Operação        | Moises Pedro<br>Marcante | :               |
| Espectrofotômetro região visível UV-Vis                      | K37-VIS   | KASVI    | Não<br>Informado     | Nenhum                   | :               |
| Agitador magnético múltiplo                                  | SP-1006/S | Sp Labor | Não<br>Informado     | Nenhum                   | :               |
| Agitador Mecânico com Haste e Hélice                         | NI 1137   | NOVA     | Não<br>Informado     | Nenhum                   | :               |
| Agitador para Floculação Jar Test 6 Provas                   | JT-103    | Milan    | Não<br>Informado     | Nenhum                   | :               |
| Balança Semi-analítica                                       | BL3200H   | Shimadzu | Não<br>Informado     | Nenhum                   | *               |
| Banho termostatizado                                         | TE-2005   | Tecnal   | Não<br>Informado     | Nenhum                   | :               |
| Banho Ultrassônico com controle de                           | CCD., 201 | Zieh     | Não                  | Nanhum                   |                 |

## **3** Preencha o formulário com todas as informações necessárias.

|  | Informações do Equipamento | >                                       |
|--|----------------------------|-----------------------------------------|
|  | Nome                       |                                         |
|  | Iniciais                   |                                         |
|  | Descrição                  |                                         |
|  |                            |                                         |
|  | Marca                      | ~~~~~~~~~~~~~~~~~~~~~~~~~~~~~~~~~~~~~~~ |
|  | Modelo                     |                                         |
|  |                            |                                         |
|  | Patrimônio                 |                                         |
|  | Link do Fabricante         |                                         |
|  |                            |                                         |

## Made with Scribe - https://scribehow.com

2

4 Clique em "Salvar"

| Nome Equipamento Equipamento Iniciais Iniciais Descrição Descrição Marca Marca Modelo Modelo Patrimônio 123456789 Link do Fabricante uniceste.br Ano de Aquisição 2025 |     |  | Informações do Equipamento        | ×    |
|----------------------------------------------------------------------------------------------------|-----|--|-----------------------------------|------|
| Iniciais Iniciais Iniciais Descrição Descrição Marca Marca Marca Marca Modelo Património 123456789 Link do Fabricante uniceste.br Ano de Aquisição 2025                | - 1 |  | Nome<br>Equipamento               |      |
| Descrição Descrição Marca Marca Modelo Modelo Patrimônio 123456789 Link do Fabricante unioeste.br Ano de Aquisição 2025                                                |     |  | Iniciais                          |      |
| Marca<br>Marca<br>Modelo<br>Modelo<br>Patrimônio<br>123456789<br>Link do Fabricante<br>unioeste.br<br>Ano de Aquisição<br>2025                                         |     |  | Descrição<br>Descrição            |      |
| Marca<br>Modelo<br>Modelo<br>Patrimônio<br>123456789<br>Link do Fabricante<br>unioeste.br<br>Ano de Aquisição<br>2025                                                  |     |  | Marca                             |      |
| Modelo Patrimônio 123456789 Link do Fabricante uniceste.br Ano de Aquisição 2025                                                                                       |     |  | Marca                             |      |
| Patrimônio<br>123456789<br>Link do Fabricante<br>unioeste.br<br>Ano de Aquisição<br>2025                                                                               |     |  | Modelo                            |      |
| Link do Fabricante<br>uniceste.br<br>Ano de Aquisição<br>2025                                                                                                    |     |  | Patrimônio<br>123456789           |      |
| Ano de Aquisição<br>2025                                                                                                    |     |  | Link do Fabricante<br>unioeste.br |      |
|                                                                                                    |     |  | Ano de Aquisição<br>2025          |      |
| Salvar Cancela                                                                                                    |     |  | Salvar Cance                      | əlar |